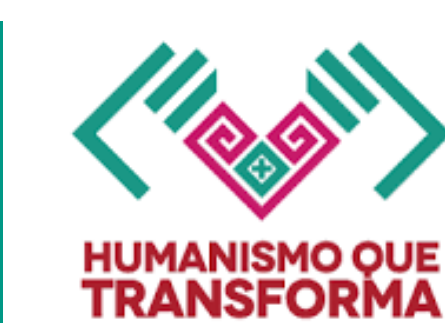

INSTRUCTIVO DE OBTENCIÓN DEL ACUSE ELECTRÓNICO DE FIN DE CICLO ESCOLAR 2024-2025

NIVEL PREESCOLAR

**JUNIO 2025** 

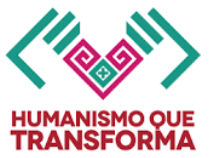

# Instructivo de obtención del Acuse Electrónico de

## Fin de Ciclo de Educación Preescolar

# Ciclo escolar 2024-2025

## INDICACIONES GENERALES

- Lea completamente el presente instructivo antes de obtener su acuse electrónico de Fin de Ciclo Escolar de Educación Preescolar.
- El acuse electrónico de Fin de Ciclo 2024-2025 se podrá obtener a través del Sistema de Administración Educativa de Chiapas (SAECH): <u>http://saechf.educacionchiapas.gob.mx/</u> una vez que la escuela tenga activa la opción de Oficializar en su cuenta del sistema en las fechas comprendidas entre el 07 de julio y hasta el 01 de agosto de 2025, una vez que hayan capturado los avances de cada alumno, oficializado el tercer periodo de evaluación y tengan generados correctamente los certificados de terminación de estudios para los alumnos que egresan de tercer grado en el sistema.
- No se permiten borraduras, tachaduras ni enmendaduras en el documento impreso.
- El acuse electrónico de Educación Preescolar se podrá descargar y guardar desde el sistema para futuras impresiones. La numeración contenida en este instructivo corresponde a la secuencia que deberán verificar las escuelas para generar e imprimir su acuse.
- El acuse electrónico de Educación Preescolar tendrá como medida de seguridad el sellado digital con firma electrónica del SAT del(la) Jefe(a) del Departamento de Registro y Certificación Escolar en funciones, con datos de verificación que podrán ser consultados y verificados utilizando el código de respuesta rápida (QR) incluido en el acuse.

#### DATOS QUE DEBE REGISTRAR LA ESCUELA ANTES DE OBTENER EL ACUSE:

- (1) En el sistema ingresar al menú: "Acreditación / Avances" y verifique tener capturado la información de los avances para los tres periodos de evaluación de cada uno de los alumnos. Se asentarán observaciones y sugerencias sobre los avances del aprendizaje, siempre y cuando el docente cuente con los elementos suficientes derivados de la comunicación con los educandos.
- (2) En el sistema ingresar al menú: "Oficializar Proceso / Avances" y oficializar el Tercer Periodo.
- (3) Una vez capturada y verificada la información correctamente de cada alumno ingresar al menú: "Oficializar Procesos / Cierre de Ciclo".
- (4) Podrá imprimir el acuse electrónico en papel bond blanco tamaño carta, impresión en blanco y negro o color.

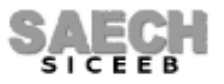

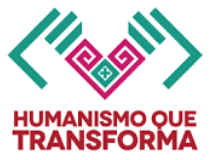

# **INDICACIONES ESPECÍFICAS**

Siga la secuencia de los siguientes pasos para obtener su acuse:

1. Para obtener el acuse electrónico, ingrese al sistema desde el menú:

#### "Oficializar Procesos / CIERRE DE CICLO":

| MENU                          | SISTEMA DE AL   | DMINISTRACION EDUCATIVA DE                                       | CHIAPAS                 |                       |
|-------------------------------|-----------------|------------------------------------------------------------------|-------------------------|-----------------------|
| SECRETARÍA DE<br>EDUCACIÓN    | S               | AECH                                                             | MA.                     | i 🍂                   |
| Centro de trabajo             |                 | SICEE                                                            |                         |                       |
| Modificar datos de<br>alumnos | SISTEMA II      | NTEGRAL DE CONTROL ES COLAR<br>Veronica ivonne de la paz fuentes | DE EDUCAC<br>SUBSISTEMA | ION BASICA<br>estatal |
| Administración de<br>alumnos  | ESCUELA         | LISANDRO CALDERON HERNANDEZ                                      |                         | MATUTINO              |
| Acreditación                  | NIVEL           | PREESCOLAR<br>607FJZ5006E 20NA 6507FZP50650                      | MODALIDAD               | GENERAL               |
| Oficializar Procesos          | INSCRIPCION     | Avisos                                                           |                         |                       |
| Formatos                      | AVANCES         |                                                                  |                         |                       |
| REGRESAR AL MENÚ<br>PRINCIPAL | CIERRE DE CICLO | CLO ESCOLAR                                                      | 2024-202                | 25                    |
|                               |                 | Bienvenido a SAECH.                                              |                         |                       |

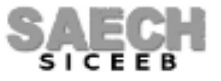

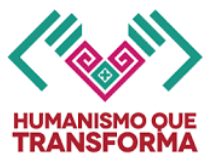

2. Se mostrará la siguiente pantalla y para poder continuar el sistema le solicitará que verifique tener todos los periodos de evaluación oficializados permitiendo que el botón: Oficializar esté disponible:

|                                                                | SISTEMA DE ADMINISTRACION EDU                                                                           |                                                                                                |
|----------------------------------------------------------------|----------------------------------------------------------------------------------------------------|------------------------------------------------------------------------------------------------|
| SECRETARÍA DE<br>EDUCACIÓN                                     | SAEC                                                                                                    |                                                                                                |
|                                                                | 07EJN0001Y - LISANDRO CALDERON HERNANDE                                                                 | Z - MATUTINO                                                                                   |
| OFICIALI                                                       | ZAR INFORMACIÓN DEL CICLO F                                                                             | SCOLAR 2024-2025                                                                               |
| Antes de oficializar verifique qu                              | e toda la información capturada este correct<br>realizar modificaciones                                 | a.Recuerde que una vez oficializado no podrá                                                   |
| Al oficializar, acepto que la sigui<br>Educación Básica es ver | ente información del ciclo escolar 2024-2025, cap<br>az y auténtica, declaración que efectúo para todos | turada a través del sistema de Control Escolar de<br>los efectos legales a los que haya lugar. |
| Se registró un total de 210                                    | alumnos (activos), con sus calificaciones, inasist                                                      | encias y observaciones correspondientes.                                                       |
| Por lo que doy p                                               | or concluida la etapa de Fin de Ciclo Escolar 2024                                                      | -2025 para mi centro de trabajo.                                                               |
| Verifique que todos los periodos de                            | evaluación esten oficializados, para continuar                                                          |                                                                                                |
|                                                                | OFICIALIZAR                                                                                             | SAR                                                                                            |
|                                                                |                                                                                                    |                                                                                                |
|                                                                |                                                                                                    |                                                                                                |
|                                                                |                                                                                                    |                                                                                                |
|                                                                |                                                                                                    |                                                                                                |
|                                                                | Secretaría de Educación                                                                                 |                                                                                                |
|                                                                | Inidad administrativa Edif B col. Maya. Tuxtla G<br>Administración 2024-2030                            | utierrez, Chiapas                                                                              |

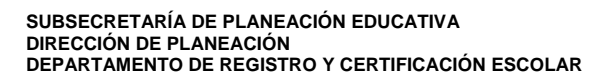

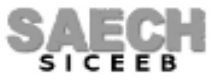

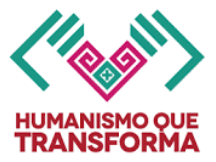

**3.** Al hacer clic en el botón: Oficializar, el sistema le indicará que su información entra a proceso de validación por el Área Central o Delegación Regional que le corresponda:

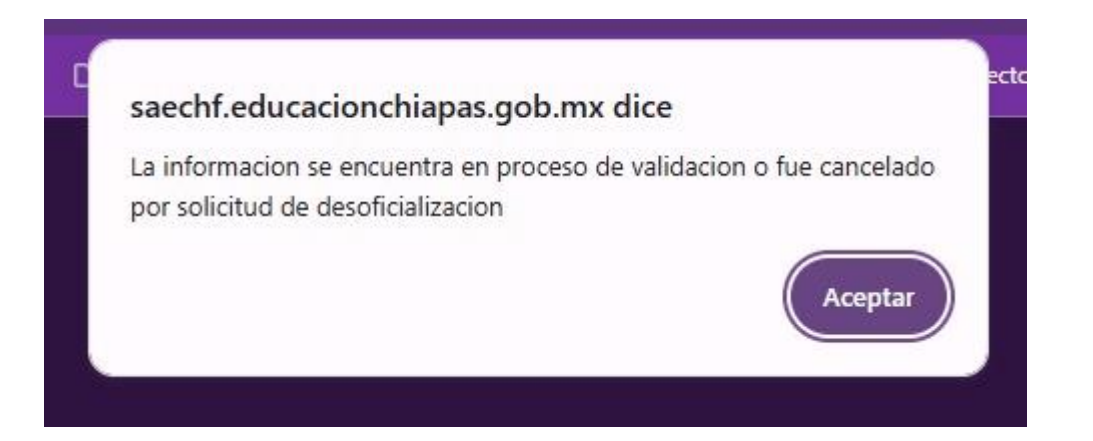

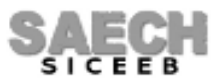

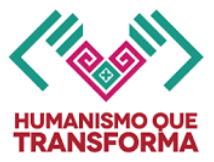

**4.** Una vez se haya autorizado el sistema le indicará que su información fue validada y podrá continuar con el proceso para obtener su acuse:

|                                                                                                    | SISTEMA DE ADMINISTRACION EDUCATIVA DE CHIAPAS                                                                                                    |  |
|----------------------------------------------------------------------------------------------------|----------------------------------------------------------------------------------------------------|--|
| SECRETARÍA DE<br>EDUCACIÓN                                                                                               | SAECHMA                                                                                                    |  |
|                                                                                                    | 07EJN0001Y - LISANDRO CALDERON HERNANDEZ - MATUTINO                                                                                                    |  |
| <b>OFICIALI2</b><br>Antes de oficializar verifique qu                                                                    | <b>CAR INFORMACIÓN DEL CICLO ESCOLAR 2024-2025</b><br>e toda la información capturada este correcta.Recuerde que una vez oficializado no podrá<br>realizar modificaciones                                                                                                    |  |
|                                                                                                    | Teditzar modifiederenes                                                                                                    |  |
| Al oficializar, acepto que la siguie<br>Educación Básica es vera<br>Se registró un total de 216                          | nte información del ciclo escolar 2024-2025, capturada a través del sistema de Control Escolar de<br>z y auténtica, declaración que efectúo para todos los efectos legales a los que haya lugar.<br>alumnos (activos), con sus calificaciones, inasistencias y observaciones correspondientes. |  |
|                                                                                                    |                                                                                                    |  |
| Por lo que doy por concluida la etapa de Fin de Ciclo Escolar 2024-2025 para mi centro de trabajo.                       |                                                                                                    |  |
| Su información ha sido validada, de                                                                                      | scargue su ACUSE DE FINALIZACIÓN DE FIN DE CICLO dentro del menú formatos<br>OFICIALIZAR REGRESAR                                                                                                    |  |
|                                                                                                    |                                                                                                    |  |
|                                                                                                    |                                                                                                    |  |
| Secretaria de Educación<br>Unidad administrativa Edif B col. Maya. Tuxtla Gutiérrez, Chiapas<br>Administración 2024-2030 |                                                                                                    |  |

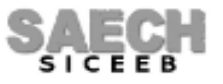

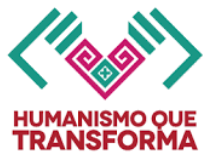

5. Vaya al menú: Formatos / ACUSE DE FIN DE CICLO:

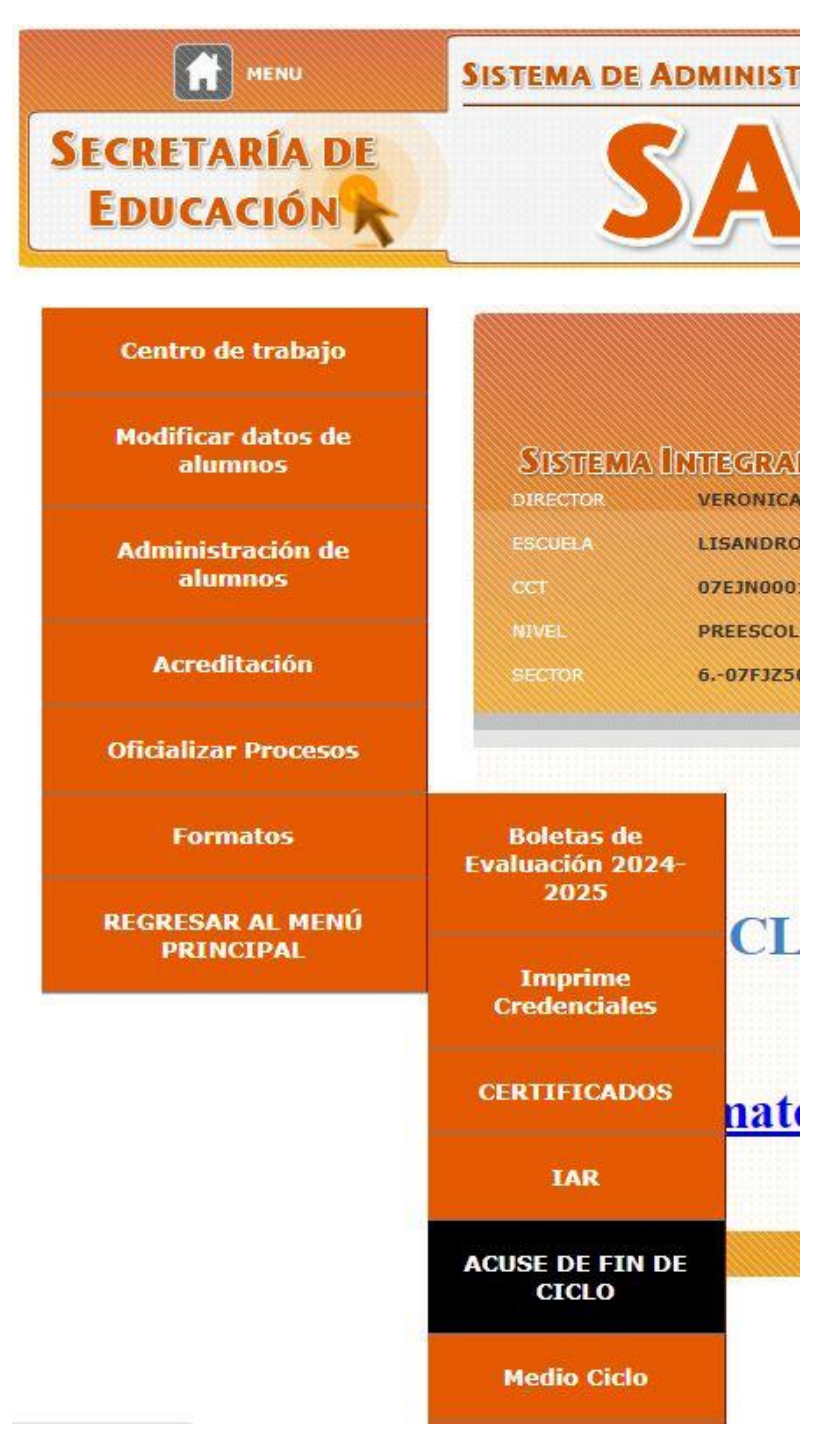

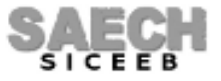

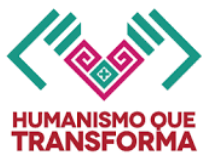

#### 6. Se mostrará el Acuse de Fin de Ciclo:

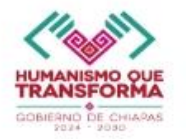

SUBSECRETARÍA DE PLANEACIÓN EDUCATIVA DIRECCIÓN DE PLANEACIÓN DEPARTAMENTO DE REGISTRO Y CERTIFICACIÓN ESCOLAR

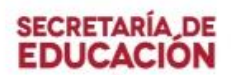

ACUSE DE FINALIZACIÓN DE FIN DE CICLO 2024-2025

| Certificación  | Escolar,         | confirma              | haber        | recibido       | de       |
|----------------|------------------|-----------------------|--------------|----------------|----------|
| JOSÉ D         | EL CARMEN AVE    | NDAÑO CONSTANTIN      | O RFC        | : AECJ770203   | 3R9 ,    |
| responsable de | la Escuela:      | BENIT                 | O JUAREZ GAI | RCÍA           |          |
| Turno: VESPE   | RTINO , la sigui | iente información del | fin de ciclo | 2024-2025 a tr | avés del |

Tipo de Información: Registro de <u>604</u> alumnos, sus calificaciones, inasistencias y observaciones correspondientes.

Fecha y Hora de Recepción: 15/07/2025 02:56:10

Acepto que la información recibida está completa, lo que da por concluida la etapa de Fin de Ciclo Escolar 2024-2025 para la escuela Con Clave de Centro Trabajo:

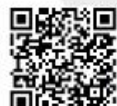

Autoridad educativa: ADRIANA GUADALUPE SOLIŠ JĪMENEZ, JEFA DEL DEPARTAMENTO DE REGISTRO Y CERTIFICACIÓN ESCOLAR No. certificado autoridad educativa: 00001000000406602988 Sello digital autoridad educativa:

Pulbizim&UIHKkcZSI=jvFMkrQqDxk4AQjcCopca2s3g=XFpEF8wahjO=oXGI9IUDzXVLdNiojMULcwE8niRLY2IPp40daUrUF9qJLOqfnobM=qC DBvtopGVeJUa7Uda7VH3yR4pTEOey9gQJLINLFkO48302LVy80Y= Lugar y fecha de expedicion: Tudia Gulferaz, Chiapas a 21 de julio de 2025

El presente documento ha sido firmado mediante el uso de la firma electrónica avanzada por el servidor público competente, amparada por un certificado vigenele a la fecha de su elaboración, y es valido de conformidad con lo dispuesto en los artículos 1o y 4o de la Ley de Firma Electrónica Avanzada del Estado de Chapas y demás aplicates; ya unitergidad y autoría se podrán comprobar por medio del codigo GR.

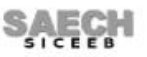

SUBSECRETARÍA DE PLANEACIÓN EDUCATIVA DIRECCIÓN DE PLANEACIÓN DEPARTAMENTO DE REGISTRO Y CERTIFICACIÓN ESCOLAR

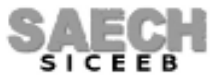

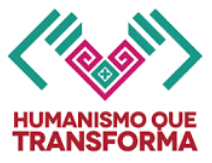

#### CANCELACIÓN DEL ACUSE DE FIN DE CICLO

7. Si ya oficializó el cierre de ciclo y posteriormente solicita desoficializar algún periodo de evaluación o realizar algún movimiento de la información de los alumnos, deberá nuevamente ingresar a obtener su Acuse de Fin de Ciclo ya que si hay cambios en la fecha y hora de recepción del documento o en la cantidad de alumnos, el acuse se cancela automáticamente y es necesario volver a oficializar y que le validen el proceso para obtenerlo:

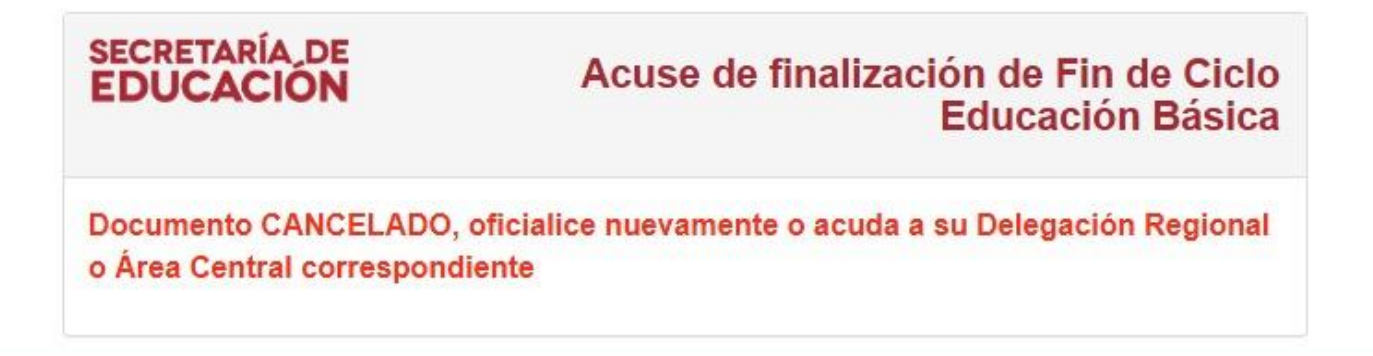

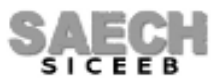

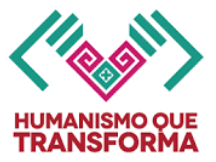

8. Podrá verificar si su acuse está vigente o cancelado consultando el el código de respuesta rápida (QR) incluido en el acuse:

| SECRETARÍA DE<br>EDUCACIÓN | Acuse de finalización de Fin de Ciclo<br>Educación Básica |
|----------------------------|-----------------------------------------------------------|
| NOMBRE COMPLETO DEL RE     | SPONSABLE DEL CT:                                         |
| VERONICA YOSANY GOMEZ      | Z GARCIA                                                  |
| CENTRO DE TRABAJO:         |                                                           |
| 07EJN0002X - EMILIO RABAS  | SA ESTEBANELL                                             |
| TURNO:                     |                                                           |
| MATUTINO                   |                                                           |
| NIVEL:                     |                                                           |
| PREESCOLAR                 |                                                           |
| TOTAL DE ALUMNOS:          |                                                           |
| 126                        |                                                           |
| FECHA DE SELLADO:          |                                                           |
| 11/06/2025                 |                                                           |
| CICLO ESCOLAR:             |                                                           |
| 2020 - 2024                |                                                           |
| ESTATUS DOCUMENTO:         |                                                           |
| REGISTRADO                 |                                                           |

## FIN DEL INSTRUCTIVO

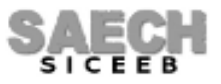